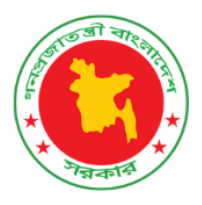

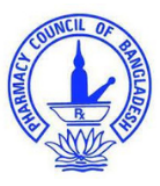

## বাংলাদেশ ফার্মেসি কাউন্সিল

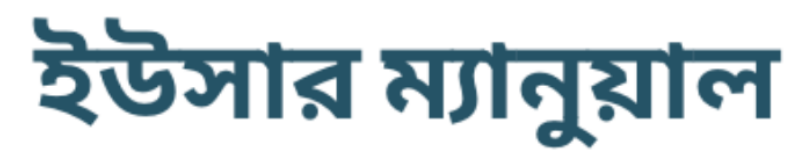

রেজিস্ট্রেশন সনদ নবায়ন এর জন্য আবেদন

ডিসেম্বর ২০২৩ ভার্সন: ১.৩

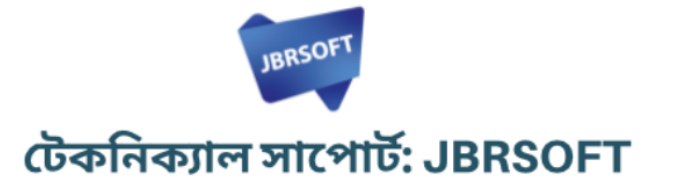

www.pcb.gov.bd

::::::

## যেভাবে নবায়নের জন্য আবেদন করবেন

ধাপ-০১: প্রথমে আপনাকে PCB ওয়েবসাইট থেকে Apply Now বাটনে ক্লিক করতে হবে। এখানে ক্লিক করার পরে আপনার সামনে কয়েকটি বক্স আসবে সেখানে থেকে শেষটিতে ক্লিক করে আপনার আইডি ও পাসওয়ার্ড দিয়ে ফার্মেসী কাউন্সিল এর পোর্টাল এ লগইন করুন।

| PCB DASHBOARD Q Explore Pharman                                         |                                                                             |                                                                                       |
|-------------------------------------------------------------------------|-----------------------------------------------------------------------------|---------------------------------------------------------------------------------------|
|                                                                         | APPLICATION PANEL                                                           | 2                                                                                     |
| মূল রেজিঃ সনদের জন্য<br>আবেদন<br>এখানে ক্লিক করুন<br>নির্দেশিকাটি দেখুন | মূল রেজিঃ সনদ উন্তোলন এর<br>আবেদন<br>এখানে ক্লিক করুন<br>দির্দেশিকাটি দেখুন | রেজিঃ সনদ নবায়ন এর জন্য<br>আবেদন<br>আপনার প্রোফাইন এ লগইন করুন<br>নির্দেশিকাটি দেখুন |
| © PHARMACY COUNCIL OF                                                   | BANGLADESH, SUPPORTED BY: MANAGEMENT SCIENCES FOR                           | R HEALTH (MSH), BHB, UKAID, DEVELOPED BY JBRSOFT                                      |

- ১। ফার্মেসী কাউন্সিল এর ওয়েবসাইট থেকে এখানে ক্লিক করুন
- ২। সনদ নবায়ন এর আবেদন এর জন্য ক্লিক করে আপনার পোর্টালে লগইন করুন

আপনি যখন মূল রেজিঃ এর জন্য আবেদন করেছিলেন তখন আপনাকে যে আইডি ও পাসওয়ার্ড আপনার মোবাইল ও ইমেইল এ পাঠনো হয়েছে সেটি দিয়ে লগইন করতে হবে। অথবা আপনি আমাদের লাইভ সাপোর্ট (<u>https://pcbapps.com.bd/support</u>) গিয়ে আপনার পুরো নাম , রেজিস্ট্রেশন নম্বর, আপনার মোবাইল নম্বর ও ইমেইল দিয়ে নুতন আইডি ও পাসওয়ার্ড এর জন্য রিকোয়েস্ট করুন। আমাদের সাপোর্ট সেন্টার থেকে আপনাকে নতুন আইডি ও পাসওয়ার্ড আপনার মোবাইল ও ইমেইলে পাঠিয়ে দিবেন।

যদি পাসওয়ার্ড স্মরণ করতে না পারেন তবে আপনার মোবাইল নম্বর দিয়ে পাসওয়ার্ডটি রিসেট করে নিতে পারেন, সেক্ষেত্রে পূর্বে আপনার PCB পোর্টালে একটি প্রোফাইল থাকতে হবে (পাসওয়ার্ড রিসেট অংশটি দেখুন)। পাসওয়ার্ড রিসেট: পাসওয়ার্ড রিসেট করার জন্য "Forgot Password" লিংক এ ক্লিক করুন।

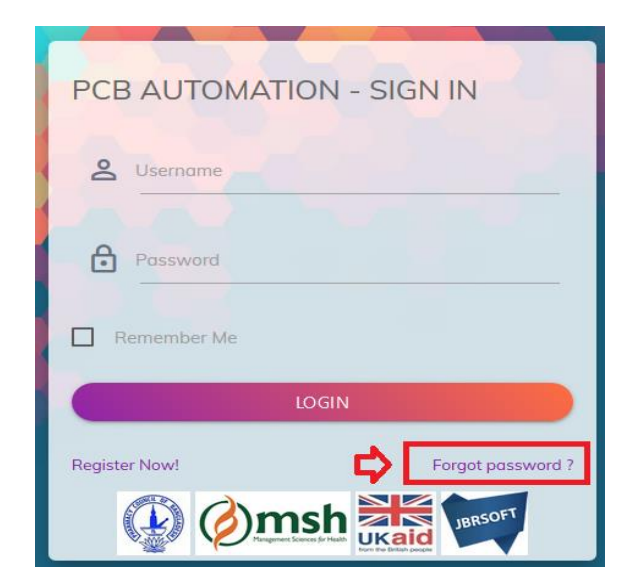

এখানে ক্লিক করলে আপনার সামনে নিচের অপশনটি আসবে। এখানে আপনার মোবাইল নম্বরটি দিয়ে ভেরিফাই বাটন এ ক্লিক করুন।

| PCB DASHBOARD | Q Explore Plannaciel Information | E | APPLY NOW > | ۵ |
|---------------|----------------------------------|---|-------------|---|
|               | Forgot password                  |   |             |   |
| C. 01         |                                  |   |             |   |

ভেরিফাই বাটনে ক্লিক করলে আপনার নম্বরে একটি কোড যাবে।

|       | Forgot password<br>আপনার মোবাইলে ৬ ডিন্সিটের একটি ভেরিফিকেশন কোড পাঠানো যয়েছে। |  |
|-------|---------------------------------------------------------------------------------|--|
| C. 01 | Inter verification code                                                         |  |

| PCB Info                        | ~ |
|---------------------------------|---|
| 23/12 • Today 9:52 a.m. 🖪       |   |
| আপনার PCB<br>জেবিচিত্রেসমূর কোজ |   |
| <u>957217</u> .                 |   |

ভেরিফিকেশন কোডটি দিয়ে সাবমিট বাটনে ক্লিক করুন

| অপনার মোবাইলে ৬ চি | Forgot<br>উল্লিটের একটি | password<br>ভেরিফিকেশন কোড পাঠানো যয়েছে। |
|--------------------|-------------------------|-------------------------------------------|
| ٥١                 | 8                       | 957217<br>SUBMIT >                        |

সাবমিট বাটনে ক্লিক করার পরে আপনার সামনে নতুন পাসওয়ার্ড প্রদানের অপশনটি আসবে।

|       | Enter your new password |              |
|-------|-------------------------|--------------|
|       | New Password            | Re-Type Pass |
| ••••• | ••••••                  |              |
|       | DECET NOW               |              |

এখানে নতুন পাসওয়ার্ড দিয়ে রিসেট করে আবার লগইন করুন।

| -           |                 |                                        |            | Ci 👩 🕫                                  |
|-------------|-----------------|----------------------------------------|------------|-----------------------------------------|
|             | Ω               | PHARMACIST PROF<br>View your informati | N.E<br>ST  | APPLICATION STATUS                      |
|             | ILMAS SUJAN     | First Name                             | Juhas      | Approved                                |
| YO          | UR GRADET A     | Last Name                              | Sujan      |                                         |
|             | ENT ADDRESS     | Father's Name                          | Father     | EXPIRY TRACKING<br>Application validity |
| - 100       | present opprese | Mother's Name                          | Mother     | A                                       |
| Division    | Dhaka           | Gender                                 | Male       | Total Years of Validity: 5              |
| District    | Faridpur        | Date of Birth                          | 1999-09-27 | Validity: 0 Years, 0 Months, 6, Days    |
| Upazla      | Bhanga          | Age                                    | 20         | Expiry Date: 2019-12-29                 |
| Union/ Ward | ALGI            |                                        | c          | lick here RENEW NOW                     |
| Road        |                 | Email                                  | @gmail.com |                                         |
|             |                 | Moble Personal                         | 01         | RESET PASSWORD                          |

ধাপ-০২: লগইন সম্পন্ন হওয়ার পরে আপনার নিজের প্রোফাইলটি দেখতে পারবেন

এখন থেকে ডানদিকে "RENEW NOW" বাটনটি দেখতে পারবেন। এই বাটনটি নবায়নের শেষ তারিখ থেকে তিন মাস আগে একটিভ হবে। এখানে ক্লিক করলে নিচের মতো পেমেন্ট এর অপশন আসবে:

| Division    | Dhaka         | Date of Birth                                                                            | 1978-05-05                                                                                                    |                                                                                                    |
|-------------|---------------|------------------------------------------------------------------------------------------|----------------------------------------------------------------------------------------------------|----------------------------------------------------------------------------------------------------|
|             | Diluku        | ফরম ফি                                                                                   | 10                                                                                                    |                                                                                                    |
| District    | Narayanganj   | নবায়ন ফি                                                                                | 1000                                                                                                    | index registration status                                                                                                    |
| Upazila     |               | সর্ব মোট                                                                                 | 1010                                                                                                    | and the second second sec |
|             |               | অনলাইন চাৰ্জ                                                                             | প্রযোজ্য                                                                                                    | atus: Approved                                                                                                    |
| Union/ Ward | N/A           | মেয়াদোন্তীর্ণের তারিখ                                                                   | 2023-03-29                                                                                                    |                                                                                                    |
| Road        | Zianagar      | আবেদনের তারিখ                                                                            | 2023-12-04                                                                                                    |                                                                                                    |
| House       |               | বি.দ্র. কাউন্সিল নির্ধারিত ফি প্রদানের ক্ষেত্রে<br>জন্য নিচের বাটন এ ক্লিক করুন(SSL পেমে | । অনলাইন চার্জ আবেদনকারীকে বহন করতে হবে। আপনার নবায়ন ফি প্রদানের<br>দেট গেটওয়ে লোড হতে একট সময় নিতে পারে।। | EXPIRY TRACKING<br>Registration validity                                                                                                    |
| Post Office | Sonargaon     | বাংলাদেশ ফার্মেসী কাউন্সিল থেকে এস এম                                                    | এগস পাঠানোর ১৫ দিনের মধ্যে আপনার রেজিস্টেশনের মল সনদসহ বাংলাদেশ                                               | 0                                                                                                    |
| Post Code   | 1440          | ফার্মেসী কাউন্সিলে যোগাযোগ করুন। অন                                                      | যথায়, আপনার রেজিস্ট্রেশন নবায়নের আবেদনটি বাতিল বলে বিবেচিত হবে এবং                                          | roved: 2023-03-30                                                                                                    |
|             |               | ফি অফেরৎযোগ্য।                                                                           |                                                                                                    | I Years of Validity: 5                                                                                                    |
|             |               |                                                                                          | PAY NOW                                                                                                    | ry Date: 2023-03-29                                                                                                    |
| Your perm   | anent address |                                                                                          | CLOS                                                                                                    | RENEW NOW                                                                                                    |

যদি আপনার নবায়ন ফি বেশি দেখায় তাহলে আপনার রেজিস্ট্রেশন তারিখ (ইসু ডেট) অথবা মেয়াদ উত্তীর্ণ তারিখ লাইভ সাপোর্ট থেকে সংশোধন করে নিন।

## ধাপ-০৩: Pay now

Pay Now বাটন এ ক্লিক করলে আপনার সামনে নিচের উইন্ডোটি আসবে। এখান থেকে Mobile Banking নির্বাচন করুন:

| Transa      | ction Amount   | 1010.0          | 10          |
|-------------|----------------|-----------------|-------------|
| Paid By     | : Md. Razidul  | Islam Rasel     |             |
| Bank Ref.   | : 23120490     | 00.             |             |
| Invoice No. | : APRA:oq      | w:              |             |
| Contact No. | : 01           | - 7             |             |
| Payment To  | : Pharmacy     | Council o       | f           |
|             | Banglades      | n (PCB)         |             |
|             | Time Remaining | ; : <b>3:22</b> |             |
| Sonali Bank | Card           | Mob             | ile Banking |
| 🖉 লগদ       | bKash          | 100             | Breen       |
| Nagad       | bKash          | ROCKET          | Upay        |
|             |                |                 |             |

এখান থেকে বিকাশ বাটনে ক্লিক করে Confirm বাটনে ক্লিক করুন এবং আপনার পেমেন্ট পরিমাণ চেক করুন।

|                | Sonali Payme<br>Transaction Amou | i Bank PLC<br>ent Gateway<br>mt 1010.00 |
|----------------|----------------------------------|-----------------------------------------|
| P.<br>B.<br>Ir | bKas                             | h                                       |
| C<br>P.        | Mode                             | Bkash                                   |
|                | Main Amount                      | 1010.00                                 |
|                | Processing Fees                  | 15.15                                   |
|                | Total Amount                     | 1025.15                                 |
|                | Confirm                          | Back<br>Back                            |
| ტ              | Exit                             | 16639, +8809610016639                   |

Confirm বাটনে ক্লিক করলে বিকাশে পে করার জন্য নিচের স্ক্রিনটি আসবে।

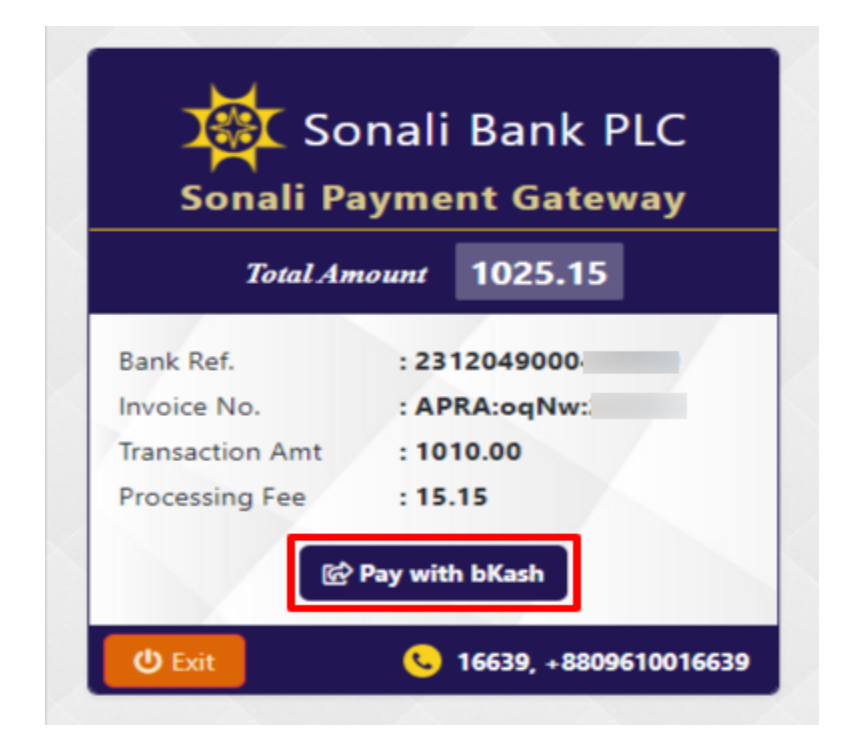

এখন আপনি Pay with bKash বাটনটি নির্বাচন করুন। তারপর আপনার বিকাশ একাউন্ট নম্বরটি দিন:

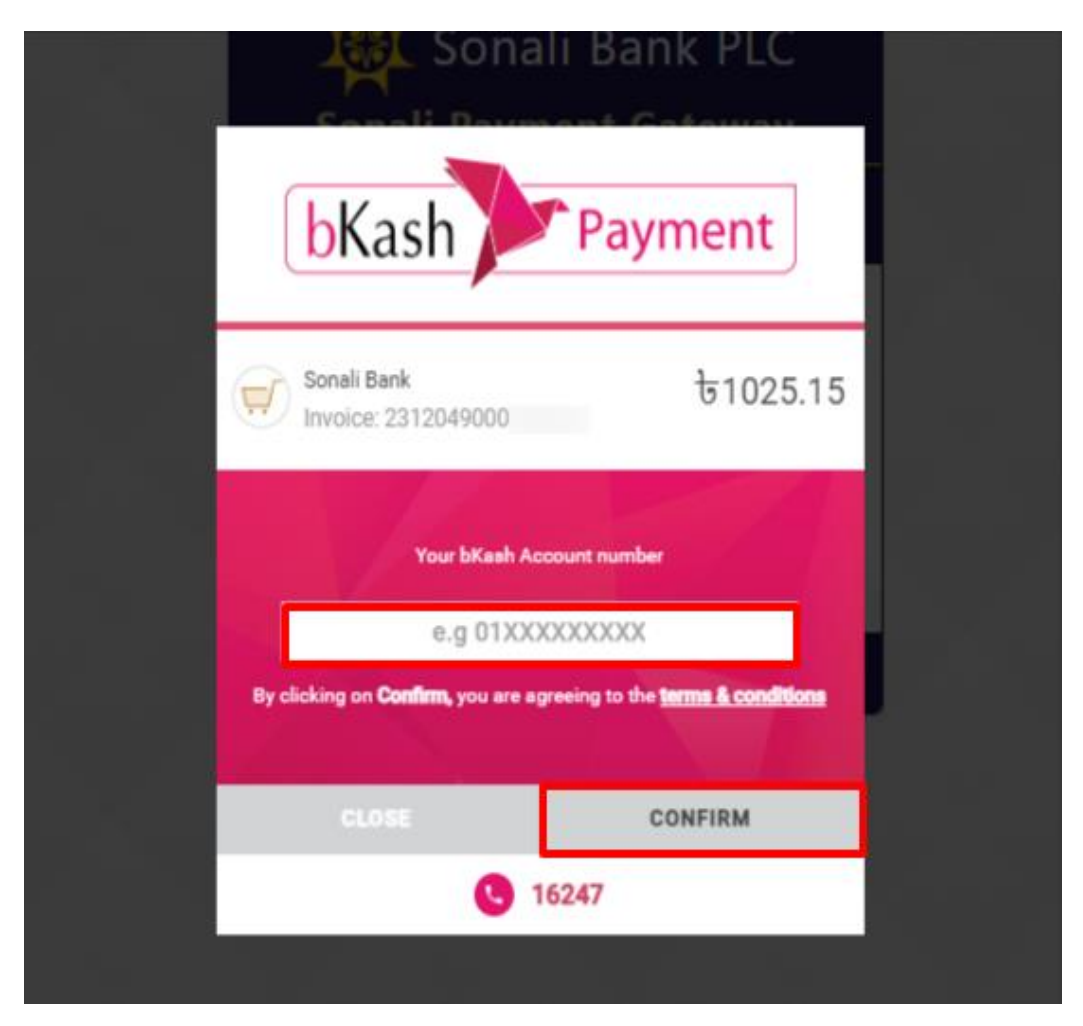

এবার CONFIRM বাটনে ক্লিক করলে আপনার নম্বরে একটি ভেরিফিকেশন কোড যাবে। ভেরিফিকেশন কোডটি প্রদান করুন:

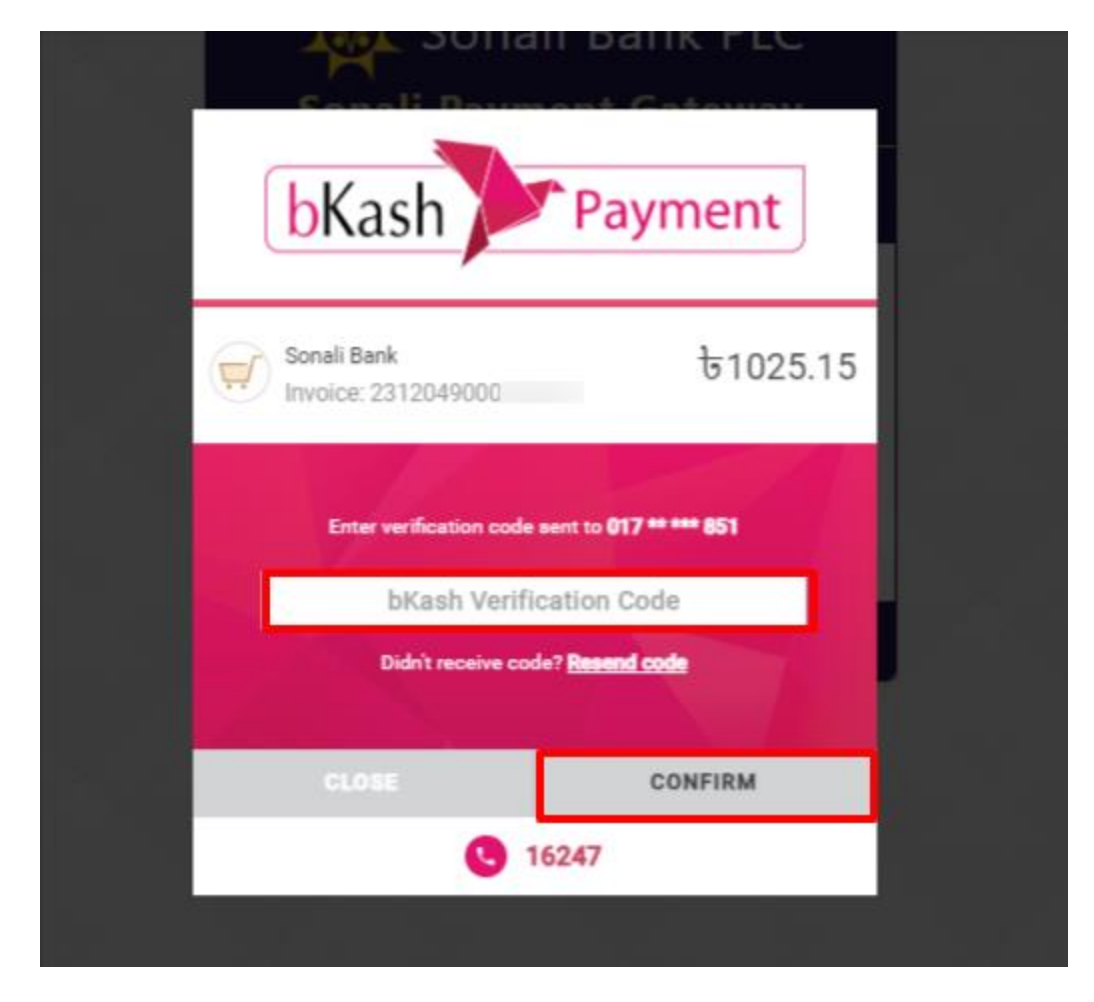

আবার CONFIRM বাটনে ক্লিক করে আপনার বিকাশের পিন দিয়ে পেমেন্ট সম্পূর্ণ করুন।

| Sonali Bar                         | ali Bank PLC                  |
|------------------------------------|-------------------------------|
| bKash                              | Payment                       |
| Sonali Bank<br>Invoice: 2312049000 | ৳1025.15                      |
| Enter PIN of your bKash Ac         | count number (017 ** *** 851) |
| CLOSE                              | CONFIRM                       |
| 0.000                              | 16247                         |

আপনি একইভাবে যেকোনো পেমেন্ট মেথড নির্বাচন করে আপনার পেমেন্ট সম্পন্ন করতে পারবেন। আপনি যদি কার্ডে পেমেন্ট করতে চান তাহেল একইভাবে আপনার কার্ডটি সিলেক্ট করে প্রয়োজনীয় তথ্য প্রদান করুন।

পেমেন্ট কন্ফার্ম হয়ে গেলে আপনাকে রিডাইরেক্ট করে পিসিবি পোর্টাল এ আপনার প্রোফাইলে নিয়ে আসবে।

|                        | and and data and |                       |                            |                            |
|------------------------|------------------|-----------------------|----------------------------|----------------------------|
| Your pres              | ent dadress      | Gender                | Male                       | REGISTRATION STATUS        |
| Division               | Dhaka            | Date of Birth         | 1982-06-12                 | Track registration status  |
|                        | Dirato           | Age                   | 40                         |                            |
| District               | Dhaka            | Email                 | @gmail.com                 | Status: Approved           |
| Upazila                | MOHAMMADPUR      | Mobile Personal       | 01                         |                            |
| Union/ Ward            | N/A              | Mobile Home           |                            |                            |
| Deed                   | Labratia         | National ID           | 1                          | EXPIRY TRACKING            |
| Roud                   | Laimatia         | Birth Certificate     | 0                          | Registration validity      |
| House                  | 8/15             | Nationality           | Bangladeshi                | Approved: 2023-04-04       |
| Post Office            | Mohammadpur      | Work Place            |                            | Total Years of Validity: 5 |
| Post Code              | 1207             | University Name       | University of Asia Pacific | Expiry Date: 2023-08-19    |
|                        |                  | Student ID            |                            |                            |
|                        | VENT ADDRESS     | Student Enrollment No |                            | RENEW STATUS               |
| Your permanent address |                  | Batch No              |                            | Track current status       |
|                        |                  | Year of Completion    | 2006                       |                            |
| Division               | Dhaka            | SSC Roll              |                            | Status: Under Processing   |
| District               | Dhaka            | SSC Registration      | 726116                     |                            |
|                        |                  | E L LIB               |                            |                            |

## আপনার পেমেন্টটি সফল হলে সাথে সাথে আপনার ইমেইল PCB থেকে একটি কনফার্মেশন ইমেইল যাবে।

|                | আপনার রেজিষ্ট্রেশন নবায়নের আবেদনটি সফলভাবে সম্পন্ন হয়েছে                                                                                                    | > Inbox x                            | ¢       | ē      | ß   |
|----------------|----------------------------------------------------------------------------------------------------|--------------------------------------|---------|--------|-----|
| $(\mathbf{k})$ | PCB-Renew application submission confirmation pcbautomationtc@gmail.com <u>via</u> sendgrid.net to me ▼                                                                               | Nov 29, 2023, 4:28 PM (5 days ago)   | ☆       | ¢      | :   |
|                | সশ্মানিত আৰেদনকারী,                                                                                                    |                                      |         |        |     |
|                | আপনার রেজিষ্ট্রেশন নবায়নের আবেদনটি সফলভাবে সম্পন্ন হয়েছে। রেজিষ্ট্রেশনের মূল সনদসহ ১৫ দিনের মধ্যে ব<br>আপনার রেজিষ্ট্রেশন নবায়নের আবেদনটি বাতিল বলে বিবেচিত হবে এবং ফি অফেরৎযোগ্য। | াংলাদেশ ফার্মেসী কাউন্সিলে যোগাযোগ ব | চরুন। গ | অন্যথা | য়, |
|                | ধন্যবাদান্তে,                                                                                                    |                                      |         |        |     |

SMS:

সচিব

বাংলাদেশ ফার্মেসী কাউন্সিল

আপনার নবায়নের আবেদনটি সফলভাবে সম্পন্ন হয়েছে। রেজি: এর মূল সনদসহ ১৫ দিনের মধ্যে PCB তে যোগাযোগ করুন।

এভাবে পুরো প্রক্রিয়া সম্পূর্ণ করলে আপনার নবায়নের আবেদনটি কর্তৃপক্ষের নিকট জমা হবে। কর্তৃপক্ষ আপনার আবেদনটি যদি গ্রহণ করেন অথবা বাতিল করেন তবে আপনার নিকট একটি মেসেজ যাবে। মেসেজ এ আপনি বিস্তারিত জানতে পারবেন। এছাড়াও আপনি আপনার প্রোফাইল থেকে আবেদন এর অগ্রগতি দেখতে পারবেন।

| EXPIRY TRACKING<br>Registration validity              |   |
|-------------------------------------------------------|---|
| Total Years of Validity: 5<br>Expiry Date: 2020-07-12 |   |
| RENEW STATUS<br>Track current status                  |   |
| Status: Under Processing                              | e |
| RESET PASSWORD                                        |   |

যে কোনো সমস্যার সম্মুখীন হলে আমাদের লাইভ সাপোর্টে যোগাযোগ করুন:

Link: <u>https://pcbapps.com.bd/support</u>

| PCB DASHBOARD     Live support                                                                                                    | APPLY NOW > Login                                                   |  |  |  |  |  |
|----------------------------------------------------------------------------------------------------|---------------------------------------------------------------------|--|--|--|--|--|
| বাংলাদেশ ফার্মেসী কাউন্সিল এর লাইভ সাপোর্ট এ আপনাকে স্বাগতম। আপনি আবেদনের সময় কোন সমস্যার সম্মুখীন হলে অ<br>💿 লাইত সাপোর্ট এর নিয়ম সমূহু                                                                                                    | ামাদের সাথে যোগাযোগ করুন।                                           |  |  |  |  |  |
| ১। রবিবার থেকে বৃহস্পতিবার সকাল ১০ টা থেকে বিকেল ৫ টা পর্যন্ত লাইন্ড সাপোর্ট এস্ট্রিভ থাকবে।<br>২। ডান পাশের নিচে সাপোর্ট আইকনে ক্লিক করন ( লোড যতে একটু সময় নিতে পারে)।<br>৩। আপনি যদি নতুন আবেদনজরী হয়ে থাকেন তবে আপনার নাম, মোবাইল নত্বর, ৪ ইয়েইল দিয়ে সমস্যাটি লিখুন।<br>৪৷ আপনি যদি নতুন আবেদনজরী হয়ে থাকেন তবে আপনার নাম, মোবাইল নত্বর, ৪ ইয়েইল দিয়ে সমস্যাটি লিখুন।<br>৪৷ আপনি যদি রুল্টা সদদ উত্তেলন এর জন্য আবেদন করেন তবে আপনার নাম, মোবাইল নত্বর, ইয়েইল ও রেজিস্ট্রেশন নত্বর দিয়ে সমস্যাটি লিখুন।<br>৫। আপনি যদি রেজিঃ সদদ শত্রেলন এর জন্য আবেদন করেন তবে আপনার নাম, মোবাইল নত্বর, ইয়েইল ও রেজিস্ট্রেশন নত্বর দিয়ে সমস্যাটি লিখুন।<br>৫। আপনি যদি রেজিঃ সদদ শতরে এর জন্য আবেদন করেন তবে আপনার নাম, মোবাইল নত্বর, ইয়েইল ও রেজিস্ট্রেশন নত্বর দিয়ে সমস্যাটি লিখুন।<br>৫। আপনি যদি রোজিঃ সদদ শতরেন এর জন্য আবেদন করেন তবে আপনার নাম, মোবাইল নত্বর, ইয়েইল ও রেজিস্ট্রেশন নত্বর দিয়ে সমস্যাটি লিখুন।<br>৫। আপনি মিদে রোজিঃ সদদ শতরের কেরে জনে জেবেদন করের থাকলে আপনার নাম, মোবাইল নত্বর, ইয়েইল ৪ রেজিস্ট্রেশন নত্বর দিয়ে সমস্যাটি লিখুন।<br>৭৷ আপনি মহানমেসি। সোরিকেটে রেজিস্ট্রেশন কোর্সে ভর্জিন উর জন্য আবেদন করে থাকলে আপনার গরিচর দিয়ে সমস্যাটি লিখুন।<br>৭ আপনি যদি কোনো "দেমেসে" পেয়ে থাকেন তে ব্যা ক্লিনশেট ও থোন থেকে পারটেলে পারেন।<br>৮। লাইন্ড সাপোট্ট এ প্রশ্ন করার আগে "সাধাণরন প্রশ্ন ৪ উত্তির" অংশটি দেখে নিন। | PCB Live Support by JBRSOFT<br>How can we help? We're here for you! |  |  |  |  |  |
| নতুন রেজিস্ট্রেশন সনদের জন্য, সনদ উত্তোলন অথবা সনদ নবায়ন এর সাধারণ কিছু প্রশ্ন ও উত্তর:                                                                                                    | Write a reply (2)<br>Chat 🐓 by Drift                                |  |  |  |  |  |
| সকল আবেদনের নতুন নির্ধারিত ফি কত?                                                                                                    |                                                                     |  |  |  |  |  |
| সকল আবেদনের জন্য প্রয়োজনীয় ডকুমেন্টগুলো কি কি?                                                                                                    | ~                                                                   |  |  |  |  |  |